# 山形県土砂災害警戒システム ~令和7年1月より新たな機能が追加されました。~

### 新たな「土砂災害が発生するおそれのある箇所」の確認

より高精度な地形情報を用いて抽出した、約7,000箇所の新たな「土砂災害が発生するおそれのある 箇所」を確認することができるようになりました。

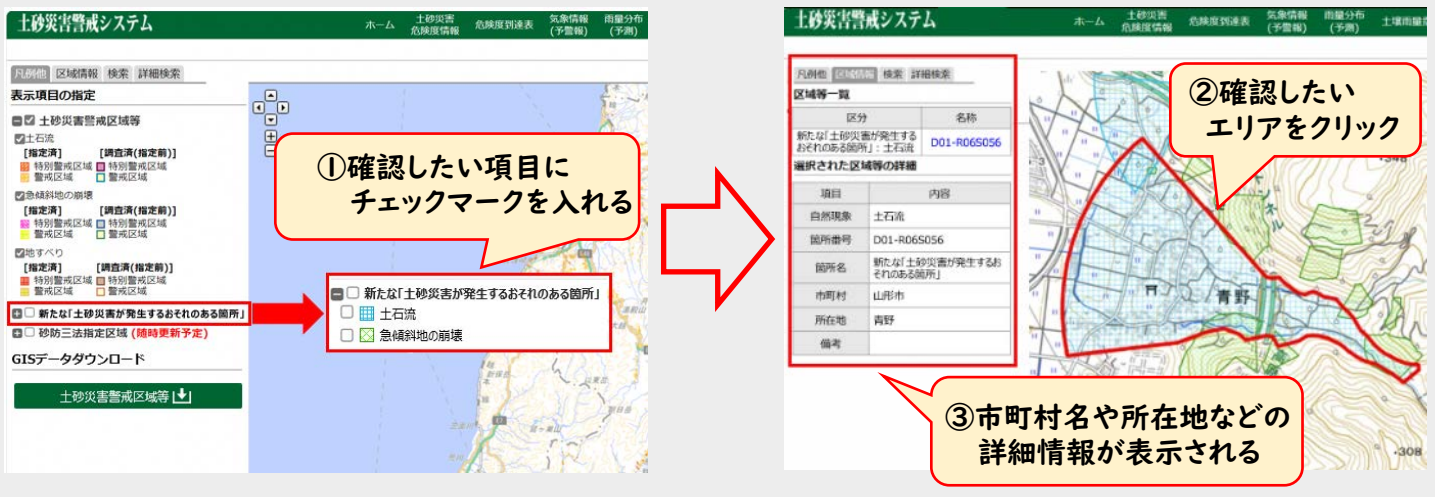

## 土砂災害警戒区域等ダウンロード機能

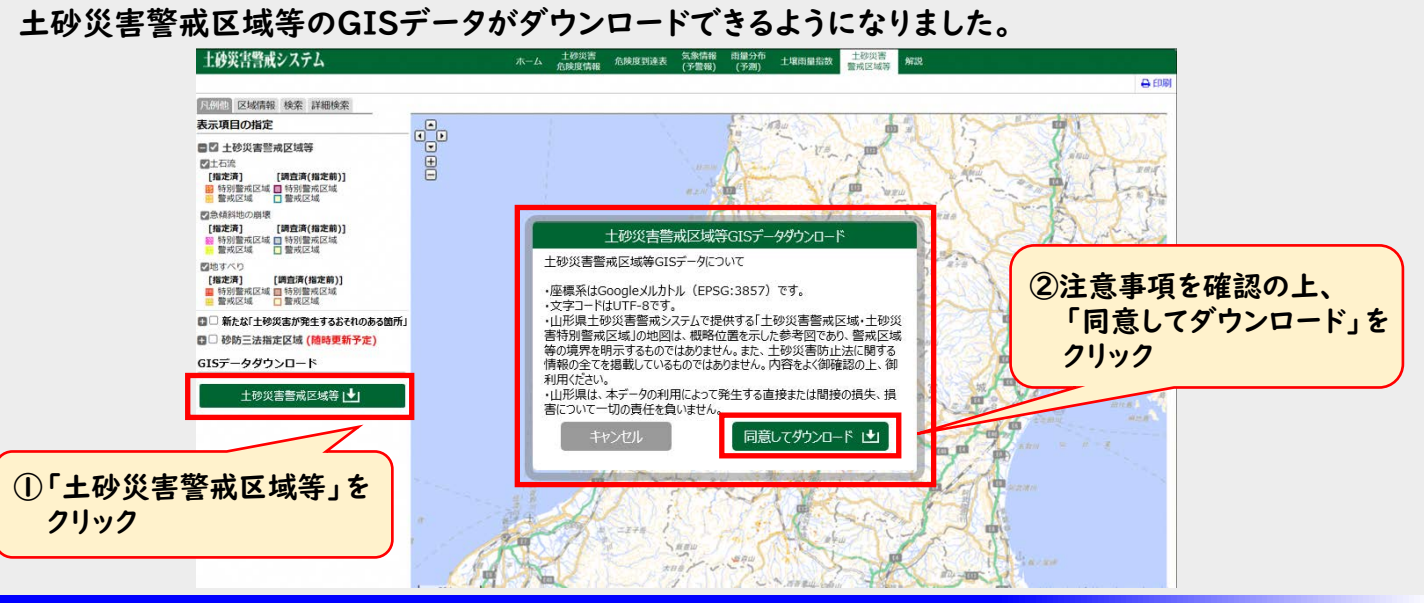

#### 砂防三法指定区域の情報更新

砂防指定地の情報を更新し、新たに約1,500箇所、システム上で確認することが可能になりました。 ※詳細位置等の確認については、各総合支庁にお問い合わせください。

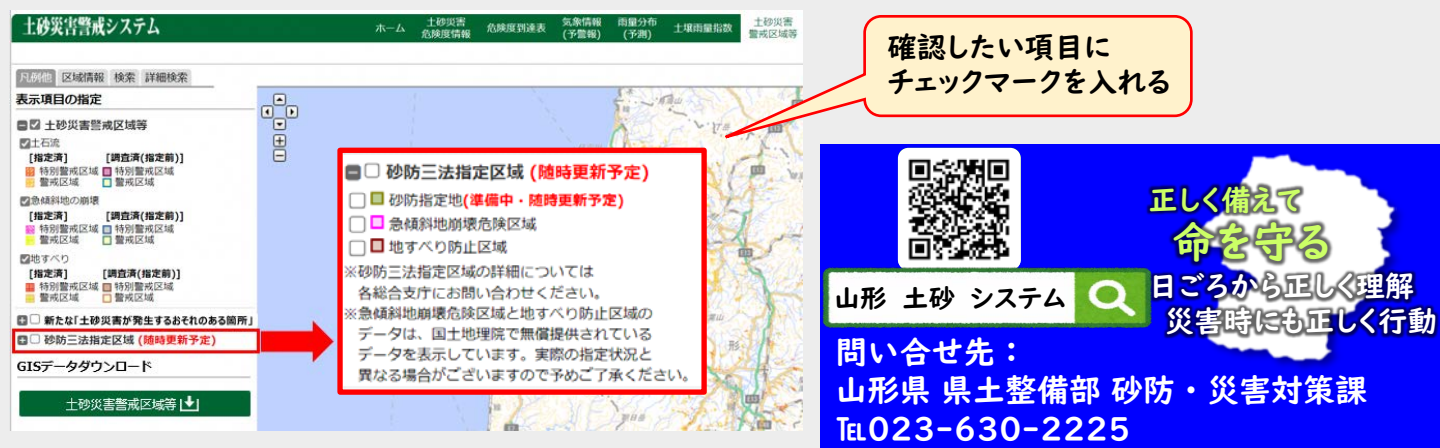

# 山形県土砂災害警戒システム ~新たな「土砂災害が発生するおそれのある箇所」確認方法~

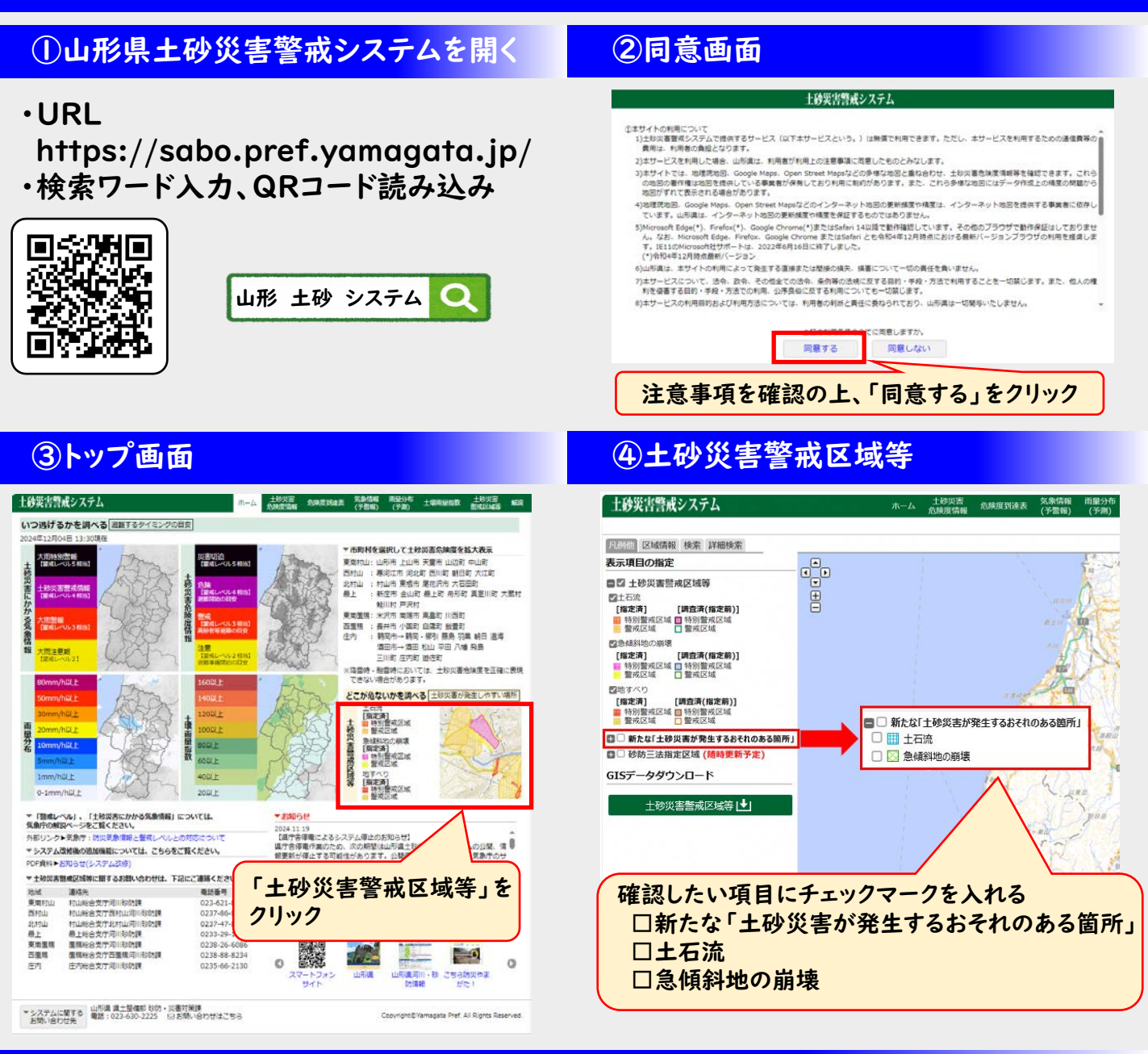

### ⑤新たな「土砂災害が発生するおそれのある箇所」の確認

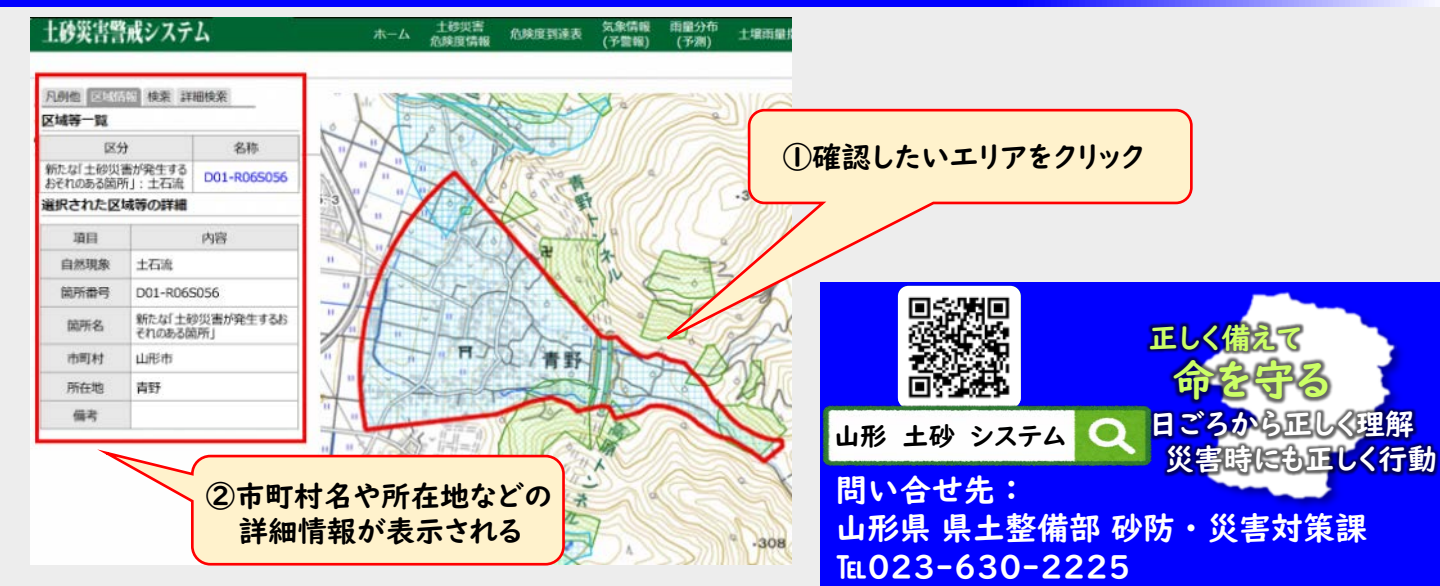